株式会社アイ・オー・データ機器

## Windows XP Service Pack 2 をお使いの方へ

TSR-MS4をお使いの場合

●Windows Media Player サンプル画像再生(コーデックソフトのインストール 時)や、GSM-AMR対応のコーデックソフトインストール時(ただし対応ソフトは SPOTxde Player)に、ソフトウェアがブロックされ、下記のような警告画面が 表示され、コーデックソフトのインストールができません。

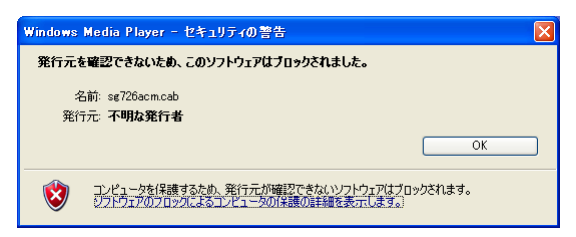

この場合は、[OK]ボタンをクリックして、画面を閉じた後、以下の方法で、 Internet Explorer の設定を変更します。

①Internet Explorer を起動します。

- ②メニューから[ツール]→[インターネットオプション]をクリックします。
- ③[セキュリティ]タブをクリックします。
- ④[レベルのカスタマイズ]ボタンをクリックします。
- ⑤[未署名の ActiveX コントロールのダウンロード]を[ダイアログを表示する]に
  - 設定し、[OK]ボタンをクリックします。

|      | セキュリティの設定                                                                                                    | ? 🗙 |
|------|----------------------------------------------------------------------------------------------------|-----|
| クリック | 設定 ©><br>● ダイアログを表示する<br>● 無効にする<br>● 未至名の ActiveX コントロールのダウンロード<br>● 水なくサイログを表示する<br>● 小グイログを表示する<br>● 小グログを表示する<br>● 小グログを知道<br>● 小グログを知道<br>● 小グログを知道<br>● 小グログ<br>● 小グログを知道<br>● 小グログ<br>● 小グログ<br>● 小グ<br>● 小グ |     |

⑥コーデックソフトのインストールを行います。

インストール時に下のような画面が表示されますので、[実行する]をクリックします。

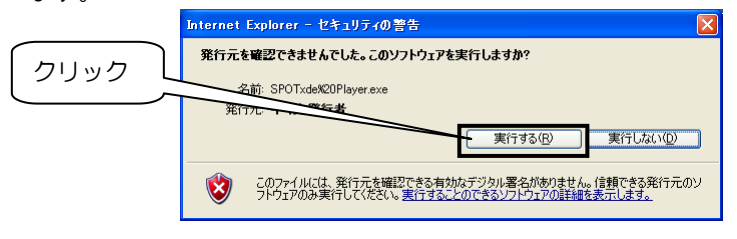

●BROAD STREAM IPアドレス設定ユーティリティでカメラを検索すると、 Windowsファイアウォールでブロックされ、例外に設定することができません。

この場合は、カメラ検索を行うときのみファイアウォールを無効にしてください。

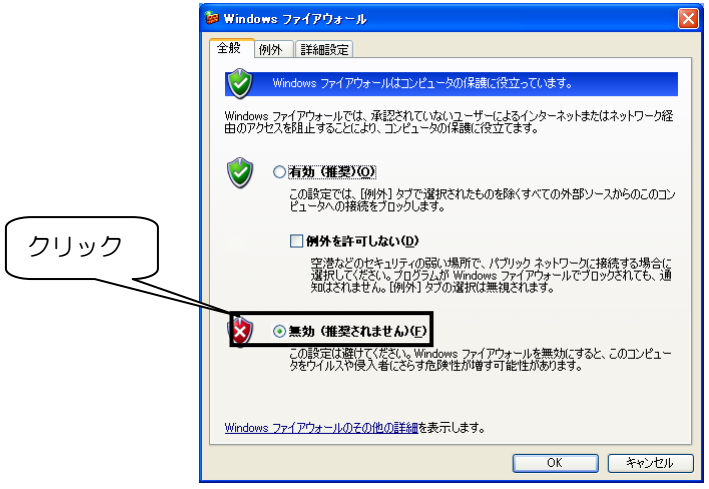